#### **Sun City Summerlin Computer Club**

# Introduction to Microsoft Excel

Howard Verne June 7, 2018 Where to Find the Materials

#### **Sun City Summer Computer Club Website:**

# http://www.scscc.com/smnr

May 21, 2018

Introduction to Excel

#### Introduction

#### Benefits of Excel:

- Easy to use for modeling a problem
- Construct simple sheets quickly
- Excel is very "smart" in helping layout
- Good way for non-programmers to get their PC to do "custom" things
- Sheets hold both data and formulas

## **Excel Spreadsheet Basics -1**

- Rectangular array of <u>Rows</u> and <u>Columns</u>
- Columns identified by <u>letters</u> (A, B, C, …)
- Rows identified by <u>numbers</u> (1, 2, 3, ...)
- Intersection of a Row and Column is a <u>Cell</u>
- Each Cell has an "address" (column, row) e.g. A5, C31, Q199

#### **Sample Spreadsheet -1**

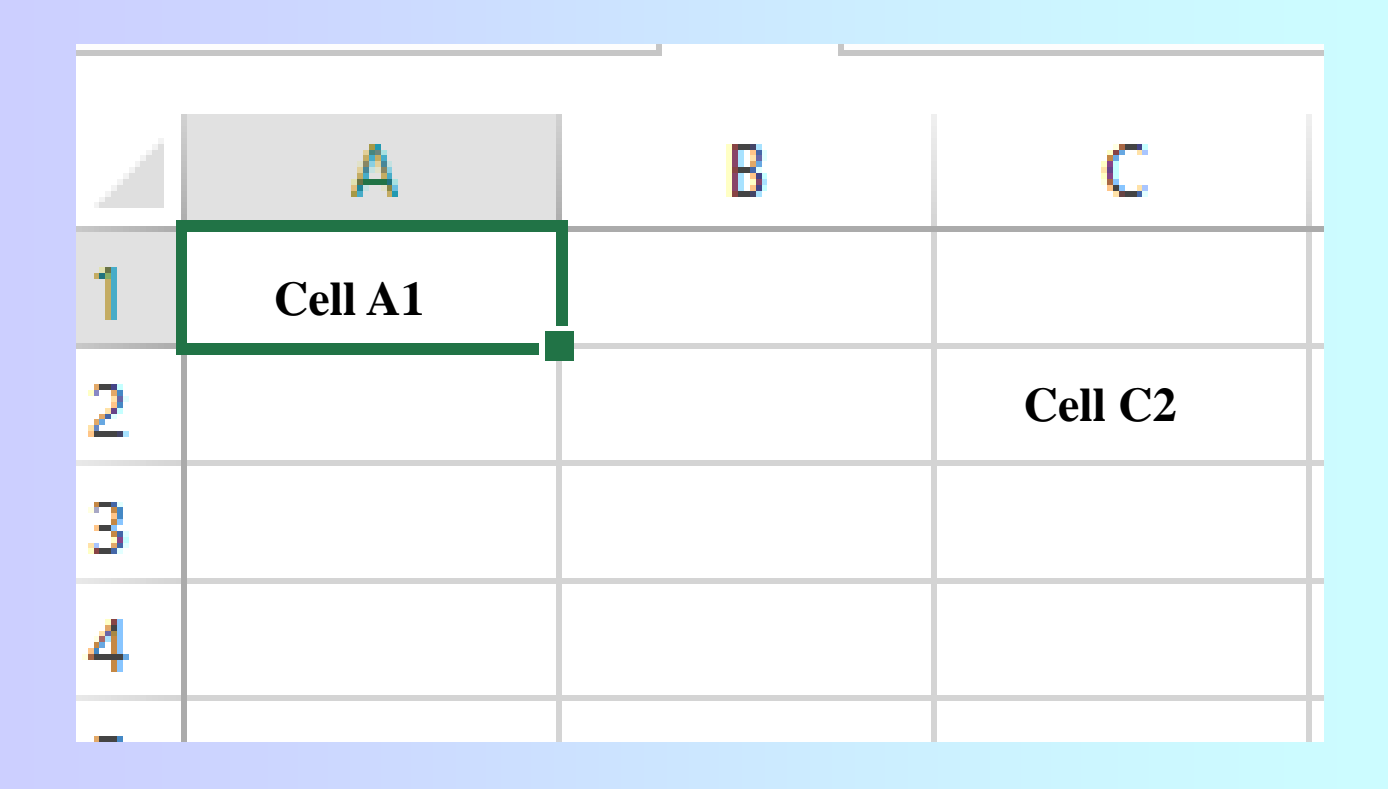

June 7, 2018

Introduction to Excel

## Sample -2

| В                                                              | С      | D        | E          | F         | G        |           |  |
|----------------------------------------------------------------|--------|----------|------------|-----------|----------|-----------|--|
| Introduction to Excel<br>Tom Burt<br>Holiday Gift List Example |        |          |            |           |          |           |  |
|                                                                |        |          |            |           |          |           |  |
| Person / Item                                                  | Number | Price    | Item Total | Sales Tax | Grand    |           |  |
| John:                                                          |        |          |            | @ 7.25%   |          |           |  |
| Cordless Drill                                                 | 1      | \$130.00 | \$ 130.00  | \$ 9.43   | \$ 9.43  |           |  |
| Slippers                                                       | 1      | \$ 25.00 | \$ 25.00   | \$ 1.81   | \$ 11.24 |           |  |
| Neck Tie                                                       | 2      | \$ 12.00 | \$ 24.00   | \$ 1.74   | \$ 12.98 |           |  |
| Magnum Jim Beam                                                | 1      | \$ 15.00 | \$ 15.00   | \$ 1.09   | \$ 14.07 |           |  |
| John Total                                                     |        |          | \$ 194.00  | \$ 14.07  | \$208.07 | <b></b> + |  |
|                                                                |        |          |            |           |          |           |  |

#### **Excel Spreadsheet Basics -2**

#### Cells can contain:

- Numbers: 50, 75.375, 20%, \$3,595.95, ...
- Text: "Tom", "Mary", "Gasoline", ...
- Dates: May 3, 2001 , 05/03/01
- Times: 01:45:00 PM , 13:45:00
- Formulas: =B3+B5, =C25 / 15, =Sum(D8:G8)

## **Common Operations in Formulas**

- Add (+)
- Subtract (-)
- Multiply (\*)
- Divide (/)
- Exponentiate (^)
- Percent (%)
- Concatenate (&)

=C5+2 , = F20+F21

- =C7-1, =E15-E14-E13
- =A12\*4, =D13\*G21
- =Q17/12, =C4/D4
- =T5^3 (T5\*T5\*T5)
- =25% (.25)
- =A3&"years"

## **Sample Showing Formulas**

|    | А | В                         | С      | D     | E             | F                     | G            |  |  |  |  |  |
|----|---|---------------------------|--------|-------|---------------|-----------------------|--------------|--|--|--|--|--|
| 1  |   |                           |        |       |               |                       |              |  |  |  |  |  |
| 2  |   | Introduction to Excel     |        |       |               |                       |              |  |  |  |  |  |
| 4  |   | Holiday Gift List Example |        |       |               |                       |              |  |  |  |  |  |
| 5  |   |                           |        |       |               |                       |              |  |  |  |  |  |
| 6  |   |                           |        |       |               |                       |              |  |  |  |  |  |
| 7  |   |                           |        |       |               |                       |              |  |  |  |  |  |
| 8  |   | Person / Item             | Number | Price | Item Total    | Sales Tax             | Grand        |  |  |  |  |  |
| 10 |   | John:                     |        |       |               | @ 7.25%               |              |  |  |  |  |  |
| 11 |   | Cordless Drill            | 1      | 130   | =C11*D11      | [=ROUND(E11*\$F\$10,: | =G10+G11     |  |  |  |  |  |
| 12 |   | Slippers                  | 1      | 25    | =C12*D12 🛛 🜗  | ľ=ROUND(E12*\$F\$10,  | =G11+G12     |  |  |  |  |  |
| 13 |   | Neck Tie                  | 2      | 12    | =C13*D13      | =ROUND(E13*\$F\$10,   | =G12+G13     |  |  |  |  |  |
| 14 |   | Magnum Jim Beam           | 1      | 15    | =C14*D14      | =ROUND(E14*\$F\$10,:  | =G13+G14     |  |  |  |  |  |
| 15 |   | John Total                |        |       | =SUM(E11:E14) | =SUM(F11:F14)         | =SUM(G1:G14) |  |  |  |  |  |
| 16 |   |                           |        |       |               |                       |              |  |  |  |  |  |
| 47 |   | Mane                      |        |       |               |                       |              |  |  |  |  |  |

## **Selecting Cells**

- SELECTING CELLS
- There are many different ways to select cells.
- Selecting One Cell
- To select one cell, click into it to make it the Active Cell. Your active cell is the one with
- the border around and it is going to be affected by the next set of actions you perform.
- Selecting a Group of Adjacent Cells

## **Selecting Cells**

- Selecting a Group of Non-Adjacent Cells
- Click on the cell.
- **Hold down the CTRL key.**
- Continue to click on cells you want to select.
- Selecting The Entire Spreadsheet
- To select the entire worksheet using the keyboard, press CTRL + A.
- or
- To select the entire worksheet you can use the Select All Button. Click on the empty
- box on the row and column indicators above the Row 1 and next to column A:
- •
- Selecting A Row
- To select a row, click on the number box to the left of the row to be selected.
- •
- Selecting a Column
- To select a column, click on the letter box above the column to be selected.

June 7, 2018

Introduction to Excel

#### **Select and Chart**

- Select 2 Columns
- Go to Insert Tab
  - Select Recommended Charts

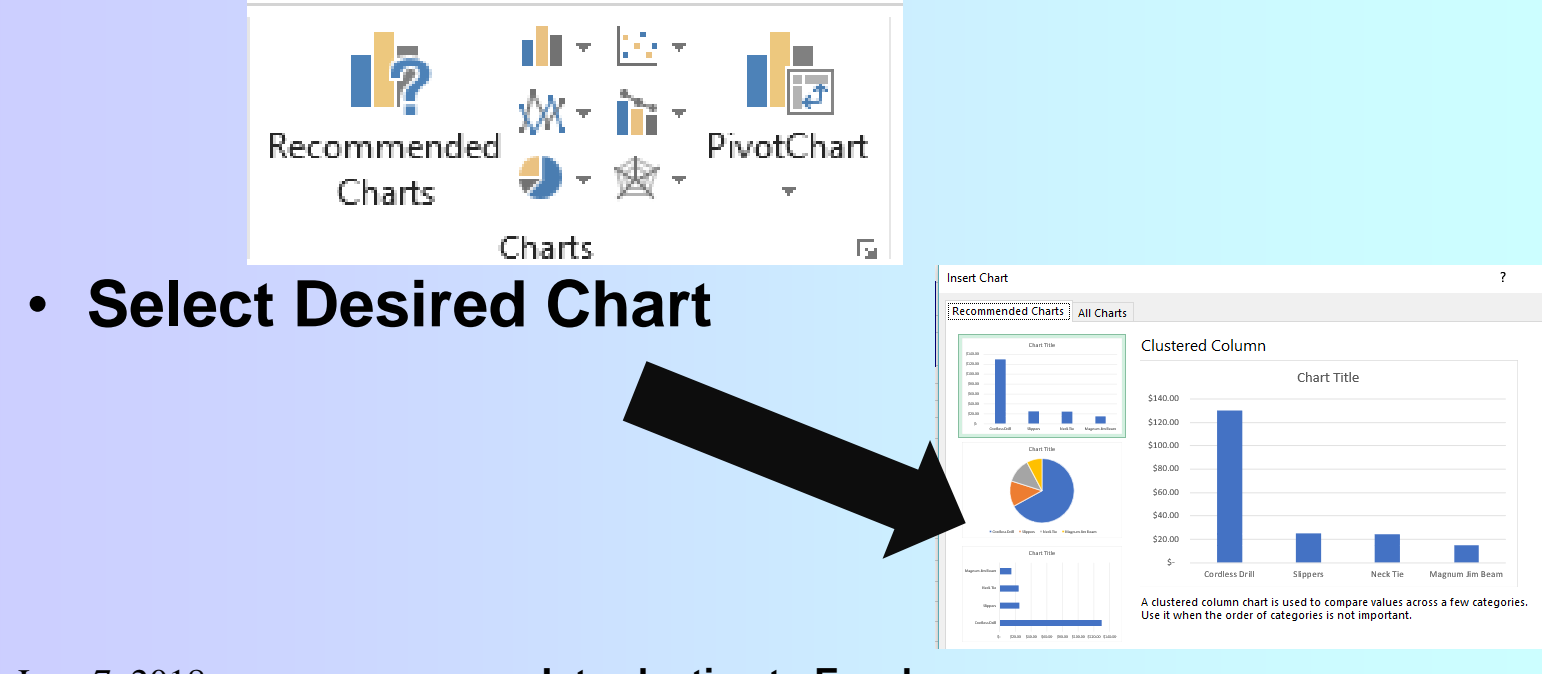

**Introduction to Excel** 

#### **Select and Chart**

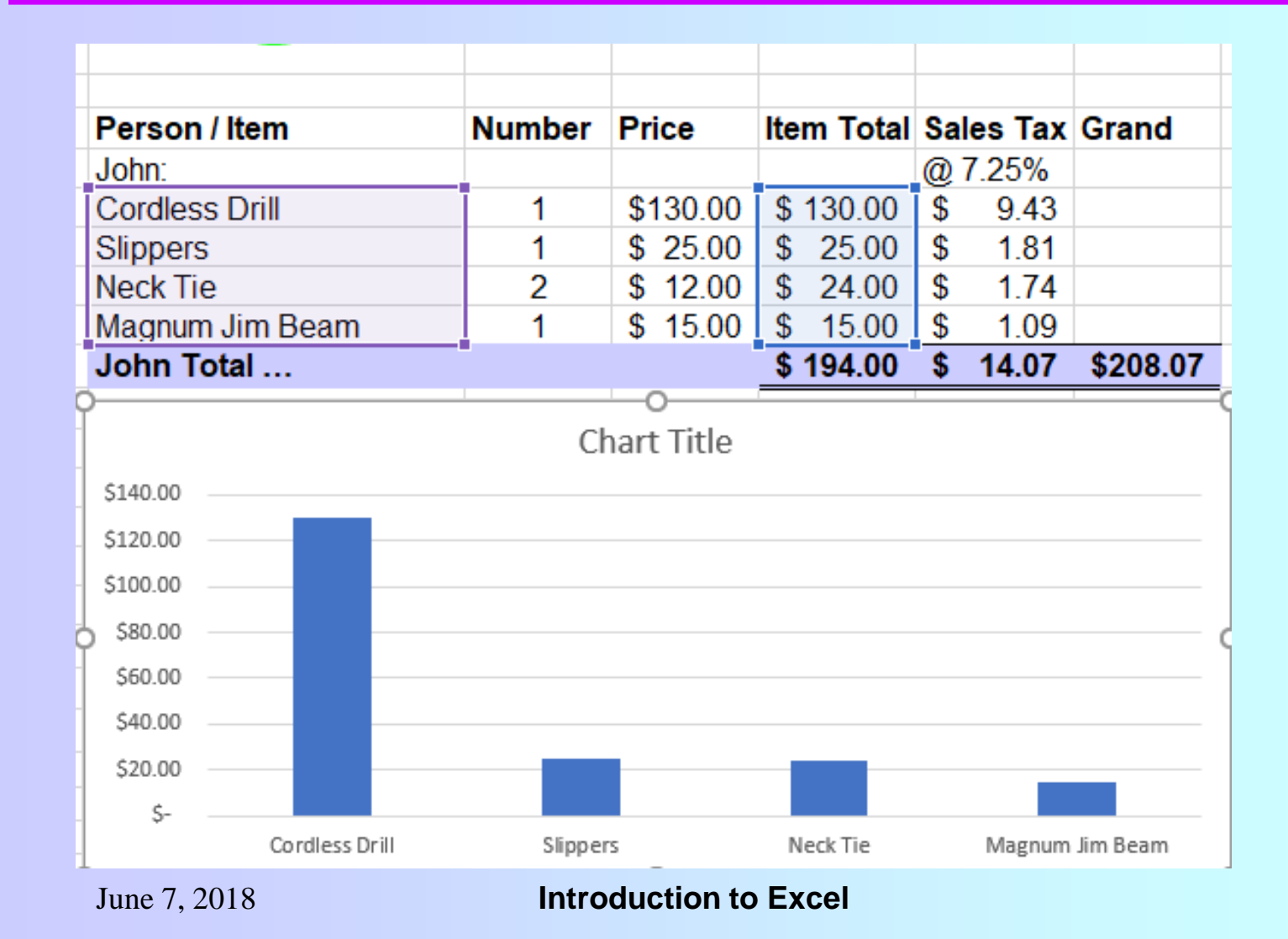

## **Commonly Used Functions**

- Sum(<range>)
- Round(<cell>, digits)
- Average(<range>)
- Min (<range>)
- Max(<range>)
- Today()
- Now()

#### **Toolbar -1**

#### Home Tab allows you to format Cells

| File  | Home                       | Inser  | t Pag                 | je Layout  | Formulas | Data | Review       | View        | Help 🔎 Te                                   | ell m | e what you want     | to do         |
|-------|----------------------------|--------|-----------------------|------------|----------|------|--------------|-------------|---------------------------------------------|-------|---------------------|---------------|
| Paste | or Cut<br>Copy →<br>Copy → | ainter | Calibri<br><b>B</b> I | •<br>U • 🖽 | 11 • A A |      | = <u>-</u> 8 | ><br>-<br>- | <sup>ab</sup> Wrap Text<br>☶ Merge & Center | Ŧ     | General<br>\$ • % * | ▼<br>0. 0. 0. |
|       | Clipboard                  | Ę.     |                       | Font       | 1        | 5    |              | Alignm      | ent                                         | Ę,    | Number              | G.            |

#### **Toolbar -2**

#### Insert Tab allows you to Insert Formulas,

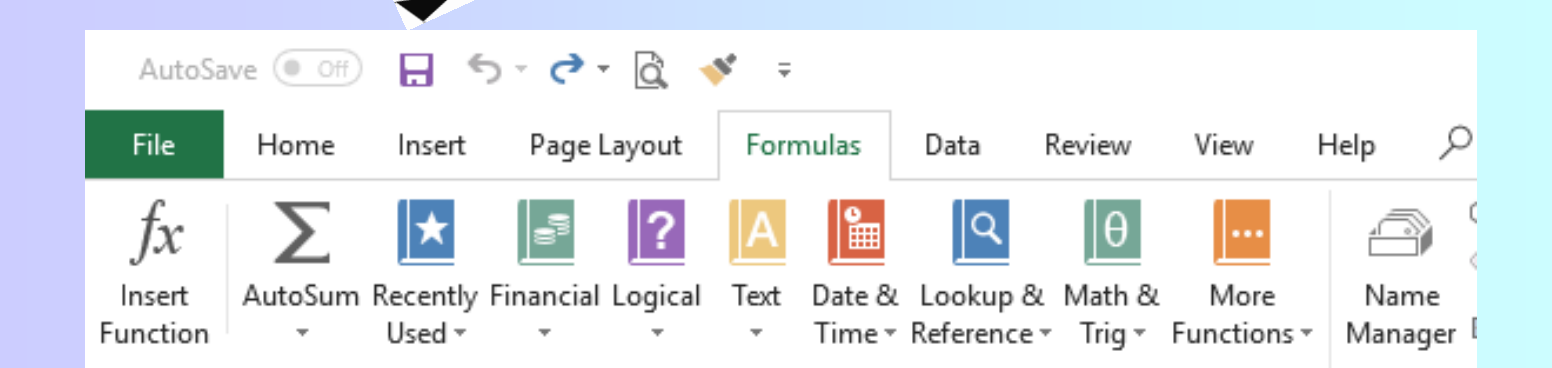

| Item Total    | Sa |
|---------------|----|
|               | @  |
| =C11*D11      | =F |
| =C12*D12      | =F |
| =C13*D13      | =F |
| =C14*D14      | =F |
| =SUM(E11:E14) | ={ |

#### Introduction to Excel

#### **Example 1 – Home Purchase**

- Organized Description of Items, Costs
- Subtotals for each major category
- Illustrates various formatting options
- Useful for tax records (basis)
- Useful for tracking later improvements

#### **Example 2 – Retirement Finances**

- Couple Evaluating Annutizing and Moving to an Independent Living Facility
- Shows Mix of Income Streams
- Shows Draw-down of Interest Earning Account
- Factors in Inflation

## **Example 3 – Contact List**

- Uses Excel as a simple database
- Name column is a formula
- Last Name and First Name columns normally hidden
- Demonstration of Sorting

## Example 4 – Mortgage Paydown

- Two Sheets 1Variable and 1 Fixed
- Typical fixed payment and rate loan
- Variable allows for Rate Adjustment
- Illustrates Pmt function
- 7-year table showing payoff (including actual payment vs calculated)

#### **Other Sample Spreadsheets**

- Glucose, BP and Other Health Readings
- Golf Scores
- Automobile Loan